# CATÀLEG COL·LECTIU DE LA XARXA ELECTRÒNICA DE LECTURA PÚBLICA VALENCIANA

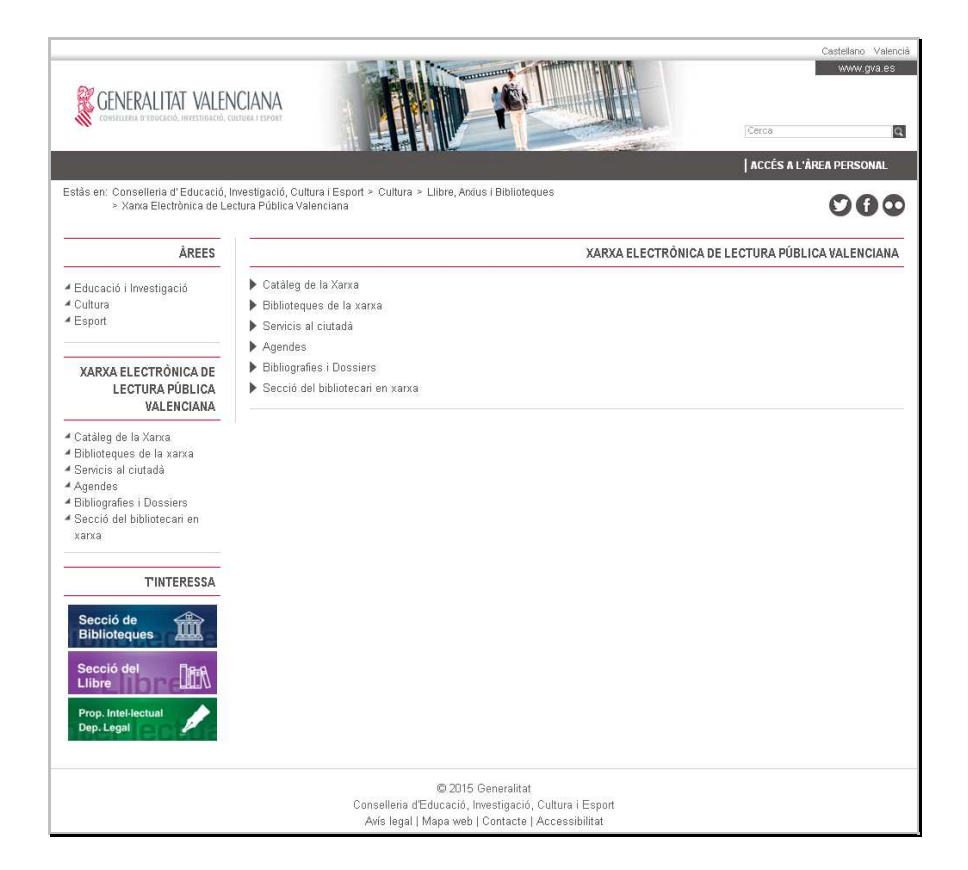

http://xlpv.cult.gva.es

# QUÈ PERMET FER?

- Consulta del catàleg col·lectiu de la Xarxa Electrònica de Lectura Pública Valenciana (eXLPV).
- Consulta dels fons de cada biblioteca integrant de la Xarxa Electrònica de Lectura Pública Valenciana.
- Consulta experta, amb la possibilitat de fitar les cerques per tipus de material (format) i per llengua.
- En visualitzar un document, ens indica en quina biblioteca està, la seua localització i si està disponible per al préstec.
- Permet seleccionar documents d'interés d'una consulta per a confeccionar una bibliografia.
- Consultar les últimes novetats incorporades al catàleg.
- Consultar bibliografies recomanades pels bibliotecaris sobre temes d'interés.
- Compartir amb els altres usuaris valoracions i comentaris.
- El lector amb carnet de l'eXLPV pot accedir a una zona d'accés restringit per a:
- Consultar les dades personals que consten en la seua fitxa de lector.
- Saber quins documents té prestats, duració del préstec i sancions.
- Renovar els préstecs que tinga.
- Realitzar suggeriments de compra per a l'adquisició d'un determinat document per la biblioteca.
- Enviar comentaris als bibliotecaris.
- Crear una llista de favorits amb les pàgines web que més li interessen.
- Consultar les bibliografies que la seua biblioteca haja realitzat.

# COM ES CONSULTA?

• Podem consultar tot el catàleg col·lectiu o el catàleg d'una biblioteca; per a això, seleccionem l'opció desitjada en: Cercar a

|                                                                                                    |                                                                                                    |                              | Avui és: 13/09/2016   Usuari anònim |                                                                                                    |                                             |  |
|----------------------------------------------------------------------------------------------------|----------------------------------------------------------------------------------------------------|------------------------------|-------------------------------------|----------------------------------------------------------------------------------------------------|---------------------------------------------|--|
| GENERALITAT VALENCIANA<br>Conselleria d'Iducació, investigació, cultura i esport                                                                                                    | CATÁLOGO DE LA<br>REDELECTRÓNICA DE<br>LECTURA PÚBLICA VALENCIANA                                   |                              | et<br>s oblidat la contrasenya?     | contrasenya                                                                                                    | Connectar                                   |  |
| sconnectar   Ajuda   Marcats                                                                                                    |                                                                                                    |                              |                                     | Castellano                                                                                                    |                                             |  |
| Red de bibliotecas absysNET<br>Aquest és el sistema d'informació de la<br>xana de biblioteques. Des d'aquí pot<br>- Consultar els fondos de la xana de<br>- biblioteques.<br>> For suggeriments.<br>> For suggeriments.<br>Biblioteques de la Xanxa<br>Guia d'ús de l'Opac Web | Cercar<br>a: Catàleg complet ><br>> Consulta experta<br>> Clubes de Lectura<br>> Noves adquisicions | Cercar                       |                                     | Bibliografies recomena<br>(Veure totes)<br>Enllaços d'interés:<br>Biblioteca Valenciana<br>Biblioteca Valenciana | <b>des 📩</b><br>Digital<br>Nicolau Primitiu |  |
|                                                                                                    |                                                                                                    | — Selecci<br>o nomé<br>xarxa | onar tot el c<br>és una biblio      | catàleg<br>oteca o                                                                                               |                                             |  |

- Procés de cerca:
- a) Escrivim en la casella corresponent el terme o termes de cerca.
- b) Cliquem amb el ratolí en el botó Cercar

|                                                                                                    |                                                                                                    |        | Avui és: 13/09/2016   Usuari anònim                                                                                                    |
|----------------------------------------------------------------------------------------------------|----------------------------------------------------------------------------------------------------|--------|----------------------------------------------------------------------------------------------------|
| CENERALITAT VALENCIANA<br>Conscillera o Tedicado, investigació, custora e esport                                                                                                    | CATÁLOGO DE LA<br>RED RECTRÓNICA DE<br>LECTURA PÚBLICA VALENCIANA                                    |        | Camel contrasenya Connectar<br>Has oblidat la contrasenya?                                                                                       |
| Desconnectar   Ajuda   Marcats                                                                                                    |                                                                                                    |        | Castellano                                                                                                    |
| Red de bibliotecas absysNET<br>Aquest és el sistema dinformació de la<br>xana de biblioteques. Des d'aquí pot:<br>o consultar els fondos de la xana de<br>biblioteques.<br>9 Sol Licitar préstecs o reserves.<br>9 Fer suggeriments.<br>9 Fer suggeriments.<br>8 Consultar els seus préstecs.<br>Biblioteques de la Xanxa<br>Guia d'ús de l'Opac Web | Cercar: Tirant lo  a: Catàleg complet >  > Consulta experta > Clubes de Lectura > Noves adquisicions | Cercar | Bibliografies recomenades<br>(Veure totes)<br>Enllaços d'interés:<br>❷ Biblioteca Valenciana Digital<br>❷ Biblioteca Valenciana Nicolau Primitiu |
| <b>A.</b> Escrivim el terr<br>termes de cerca                                                                                                    | me o                                                                                                 |        | <b>B</b> . Cliquem en el botó Cercar                                                                                                    |

## c) Apareix la llista de documents:

| Marcar tots                                                                            | Marcar cerca Tornar a Cercar                                                                                                    |
|----------------------------------------------------------------------------------------|----------------------------------------------------------------------------------------------------|
|                                                                                        | <b>1</b> 2 3 4 5 »                                                                                                    |
|                                                                                        | Lanuza, Empar de<br>Abecedari de diumenge / Empar de Lanuza ; il·lustrat per Carme Grau (1988)<br>Editorial: València: Diputació Provincial, D.L. 1998<br>Descripció Frisca (149) : II. col., 35 cm<br>15BN: 84-7785-002-4<br>Autors: Orau, Carme, II.<br>Entitats: València (Provincia). Diputació Provincial. Servei de Publicacions |
| ACCESO Y<br>CLASTFICACIÓN<br>PROFESIONAL EN LAS<br>ADDELICAS<br>Nº LELE INCLEDE MANIÓN | Molero Marañón, María Luisa Acceso y clasificación profesional en las administraciones públicas / María Luisa Molero Marañón (1999) Editorial: Valencia: Tirant lo Blanch, 1999 Descripció física: 107 p.; 21 cm ISBN: 84-8002-785-1                                                                                                   |
| ACCION EDUCATIVA<br>TOMUNICACION<br>SOCIAL<br>Annonement<br>Annonement                 | ACCIÓN educativa y comunicación social / (Coord.) Juan Escamez Sánchez ; autores Mª Rosa Buzarraiz[et<br>al.] ()<br>Editorial: Valencia: Tirant lo Blanch, 1996<br>Descripció física: 245 p. ; 24 cm<br>ISBN: 84-8002-432-1<br>Autors: Escámez Sánchez, JuanBuxarrais Estrada, M. Rosa                                                 |

#### Seleccionem el document que ens interessa (clic sobre el document).

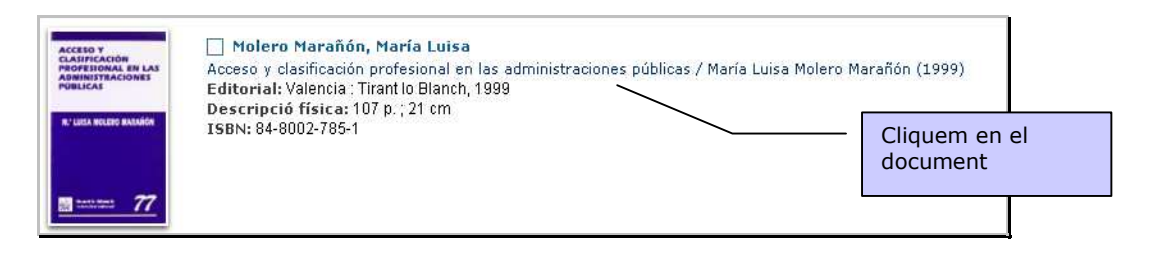

 d) En visualitzar el document, ens ofereix en la part superior de la pantalla les dades del document i en la part inferior on el podem localitzar i si està disponible per al préstec:

|                                                                       |                                                                                                    |              | Cercant Qua                                                                   | alsevol camp: Tirant lo/                                                                                                    | ▼ a Catàleg c                                         | omplet     |         |                                            |                              |   |            |                   |
|-----------------------------------------------------------------------|----------------------------------------------------------------------------------------------------|--------------|-------------------------------------------------------------------------------|----------------------------------------------------------------------------------------------------|-------------------------------------------------------|------------|---------|--------------------------------------------|------------------------------|---|------------|-------------------|
| erca 🕨 (Tiran                                                         | t lo)                                                                                                    |              |                                                                               |                                                                                                    |                                                       |            |         |                                            |                              |   |            |                   |
| egistre                                                               | Resulta                                                                                                    | ts Torna     | ar a Cercar                                                                   |                                                                                                    |                                                       |            |         | Registre 7 de                              | 4527                         | D |            |                   |
|                                                                       |                                                                                                    |              | **                                                                            | 6 7 8 9                                                                                                    | 10 »                                                  |            |         |                                            |                              |   |            |                   |
| 1000                                                                  | succession of the succession of the succession o                                                                                                    |              |                                                                               | , Saan -                                                                                                    |                                                       | 1997 C     |         |                                            |                              |   |            |                   |
| Admi<br>F<br>teriore                                                  | Interfaction<br>Policial<br>as landiquide private<br>Manyonit bide binn<br>Manyonit bide binn<br>Manife                                                                                                    |              | Edi<br>Descripció<br>Mat<br>A                                                 | torial: Valencia : Tiran<br>física: 516 p. ; 24 cm<br>ISBN: 84-842-058-2<br>tàries: PolicíaEspañ<br>utors: Soler Tormo, Ju                                                                                                    | it le Blanch, 20<br>iaLegislaciór<br>Jan Ignacio      | 00<br>n    |         |                                            | <u> </u>                     | + | Dad        | des del<br>cument |
| Admi<br>Economic<br>Nº d'exempla                                      | ntistracion<br>olicial<br>analysis private<br>magnetic private<br>magnetic private<br>mag                                                                                                    | 3 / Nº de vi | Edi<br>Descripció<br>Mat<br>A<br>egades prestat                               | torial: Valencia : Tirae<br>ficiae: S16 p. ; 24 cm<br>ISBN: 64-6442-058-2<br>èries: PolicíaEspañ<br>utors: Soler Tormo, Ju                                                                                                    | t lo Blanch, 20                                       | cian Curd  | tal Vol |                                            |                              |   | Dao<br>doo | des del<br>cument |
| Admi<br>Ference<br>Nº d'exempla<br>Cod.Bar.<br>1134600                | ntstracton<br>olicial<br>- unangenin privat<br>- unangenin privat<br>- unangenin privat<br>- unangenin<br>- unangenin<br>- | 3 / Nº de vi | Edi<br>Descripció<br>Mat<br>A<br>egades prestat<br>Localització<br>Humanitats | torial: Valencia : Tare<br>fisce: S16 p. ; 74 em<br>ISBN: 84-8442-058-2<br>àries: Policia Españ<br>utors: Soler Tormo, Ju<br>: 14<br>Tipus d'exemplar<br>Préstec sense                                                                                                    | <ul> <li>Signatura</li> <li>351 ANT</li> </ul>        | Sign.Supl. | Id.¥ol. | Disponibilitat<br>Disponible               | Suport<br>Libres             |   | Da<br>doo  | des del<br>cument |
| Adm:<br>Fuerer<br>S<br>Nº d'exemple<br>Cod.Ber.<br>1134600<br>4501164 | rs disponibles: 3 Biblioteca València (BPE)                                                                                                    | 3 / Nº de vi | Edid<br>Descripció<br>Mata<br>A<br>egades prestat<br>Humanitats<br>General    | torial: Valencia : Trans<br>Fine: S16 p. ; 24 cm<br>ISBN: 84-6442-059-2<br>Amer: Policia - Valencia - Valenc | Signatura<br>351 ANT<br>361 ANT<br>351 ANT<br>361 ANT | Sign.Supl. | Id.¥ol. | Disponibilitat<br>Disponible<br>Disponible | Suport<br>Llibres<br>Llibres |   | Dat        | des del<br>cument |

• Podem buscar qualsevol tipus de document o fitar la cerca des de la Consulta experta:

| GENERALITAT VALENCIANA                                                                                                    | CATÁLOGO DE LA<br>RED ELECTRÓNICA DE<br>LECTURA PÚBLICA VALENCIANA | Camet | contrasenya | Connectar                                        |                    |
|----------------------------------------------------------------------------------------------------|--------------------------------------------------------------------|-------|-------------|--------------------------------------------------|--------------------|
| connectar   Ajuda   Marcats                                                                                                    |                                                                    |       |             | Castellano                                       |                    |
| Red de bibliotecas absystNET<br>Aquest és el sistema d'informació de la<br>varxa de biblioteques. Des d'aquí pot<br>Consultar els fondos de la xarxa de<br>biblioteques. | Cercar. 1<br>a: Catàleg complet. >                                 | ercar |             | Bibliografies recomen<br>(Veure totes)           | ades 🔜             |
| <ul> <li>Fer suggeriments.</li> <li>Consultar els seus préstecs.</li> </ul>                                                                                              | Consulta experta     Clubes de Lectura     Noves administrativas   |       |             | Enllaços d'interés: 🛄<br>🔗 Biblioteca Valenciani | a Digital          |
| Biblioteques de la Xarxa<br>Guia d'ús de l'Opac Web                                                                                                    |                                                                    |       |             | P Biblioteca Valenciani                          | a Nicolau Primitiu |
|                                                                                                    |                                                                    | - C   | onsulta ex  | perta                                            |                    |

Podem especificar la nostra cerca i fitar per llengua, país o tipus de material (llibres, revistes, vídeo, etc.), així com decidir com s'han d'ordenar els resultats de la consulta.

|                                  | Consulta experta                                                                                                    |                               |                                          |
|----------------------------------|----------------------------------------------------------------------------------------------------|-------------------------------|------------------------------------------|
| Cercant a:                       | Catàleg complet >                                                                                                    |                               |                                          |
| Qualsevol camp                   |                                                                                                    |                               |                                          |
| Títol 🔻                          |                                                                                                    | Índex                         |                                          |
| Autor                            |                                                                                                    | Ind.Aut. Exacta               | Podem especificar la                     |
| Editorial                        |                                                                                                    | Índex                         | сегса                                    |
| Matèria                          |                                                                                                    | Ind.Aut. Exacta               |                                          |
| Col.lecció                       |                                                                                                    | Índex                         |                                          |
| Publicat entre                   |                                                                                                    |                               |                                          |
| Llengua                          | T                                                                                                    |                               | Podem fitar per<br>llengua, país o tipus |
| País                             | <b>T</b>                                                                                                    |                               | de material-format                       |
| Format                           | ¥                                                                                                    |                               |                                          |
| Veure en llista                  | 10 •                                                                                                    |                               |                                          |
| Ordenar per                      | Autor/Títol •                                                                                                    |                               | Podem decidir com                        |
| Seleccionar històric             |                                                                                                    |                               | ordenar els resultats                    |
| Cerca                            | ×.                                                                                                    | Cercar Neteiar                |                                          |
|                                  |                                                                                                    | Cercar Necejar                |                                          |
| Introdueix (<br>Premi el botó de | els criteris de cerca que vulgui els camps del formulari i premi al botó<br>'Ajuda' si vol informació sobre com buscar, la biblioteca o els contingi | 'Buscar'.<br>uts del catàleg. |                                          |

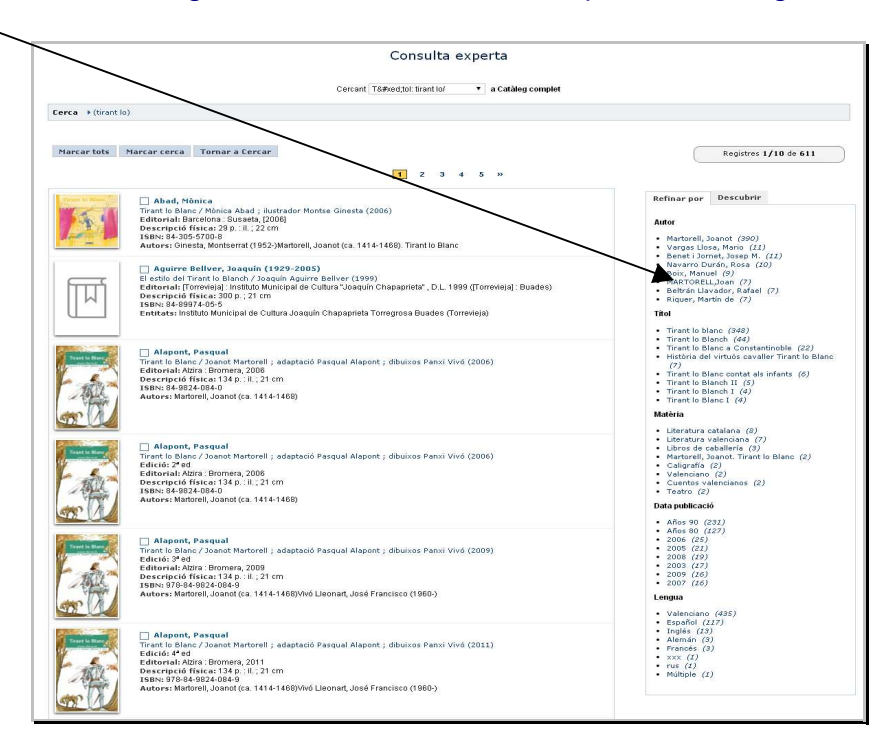

A més, podem restringir el resultat de la consulta pels filtres següents:

## COM CONSULTEM LES NOVETATS I BIBLIOGRAFIES RECOMANADES?

• Des de la pantalla inicial tenim accés a les novetats generals i a les novetats i recomanacions de la nostra biblioteca (usuaris registrats)

|                                                                                   |                                                                   | Avui és: 13/09/2016   Tancar sessió Nombre                                   |               |
|-----------------------------------------------------------------------------------|-------------------------------------------------------------------|------------------------------------------------------------------------------|---------------|
| Generalitat Valenciana                                                            | RED ELECTRÓNICA DE                                                | La meva biblioteca   Suggeriments i Comentaris                               |               |
| CONSELLERIA D'EDOCACIÓ, INVESTIGACIÓ, COLTURA I ESPORT                            | LECTURA PÚBLICA VALENCIANA                                        | Àlies Afegir                                                                 |               |
| Desconnectar   Ajuda   Marcats                                                    |                                                                   | Castellano                                                                   |               |
| Red de bibliotecas absysNET                                                       |                                                                   | En portada:                                                                  |               |
| Aquest és el sistema d'informació de la<br>xanxa de biblioteques. Des d'aquí pot: | Cercar                                                            | Consulta las obras literarias y<br>cinematograficas del finalista del Premio |               |
| » Consultar els fondos de la xarxa de<br>biblioteques.                            | 8: Cataleg complet >                                              | Planeta 2015                                                                 | Bibliografies |
| <ul> <li>Fer suggeriments.</li> </ul>                                             | Consulta experta                                                  | Bibliografies recomenades 🛄                                                  | bibliografies |
| Consultar els seus prestecs.                                                      | <sup>3</sup> Consultar el catàleg de la meva biblioteca           | (Veure totes)                                                                | recomanades   |
| Biblioteques de la Xarxa                                                          | <ul> <li>Clubes de Lectura</li> <li>Noves adquisicions</li> </ul> |                                                                              |               |
| Guia d'ús de l'Opac Web                                                           |                                                                   | Enllaços d'interés:                                                          |               |
|                                                                                   |                                                                   | @ Web de la BPEC                                                             |               |

 Podem fer la nostra pròpia cerca de novetats. Per a això, clicarem des de la pantalla inicial en Noves adquisicions:

|                                                                                                    |                                                               |     | Avui és: 13/09/2016   Usuari anónim |                                                                          |                                 |
|----------------------------------------------------------------------------------------------------|---------------------------------------------------------------|-----|-------------------------------------|--------------------------------------------------------------------------|---------------------------------|
| CENERALITAT VALENCIANA                                                                                                    | CATÁLOGO DE LA<br>RED ELECTRÓNICA DE<br>LECTRÓNICA VALENCIANA |     | Camet                               | contrasenya                                                              | Connectar                       |
| sconnectar   Ajuda   Marcats                                                                                                    |                                                               | 4   | Has oblidat la contrasenya?         | Castellano                                                               | - 10                            |
| Red de bibliotecas abeys NET<br>Aquest és el sistema d'informació de la<br>vana de biblioteques. Des d'aquí pot.<br>© Consultar els fondos de la vana de<br>biblioteques.<br>© Sulticitar préstecs o reserves.<br>Per suggements. | Certar Certa a Cataleg complet >                              | car |                                     | Bibliografies recomen:<br>(Veure totes)                                  | ades 📩                          |
| Consultar els seus préstecs.<br>Biblioteques de la Xarxa                                                                                                    | Clubse dectorra Noves adquisicions                            |     |                                     | <ul> <li>Biblioteca Valenciana</li> <li>Biblioteca Valenciana</li> </ul> | a Digital<br>a Nicolau Primitiu |

A continuació, seleccionem els criteris: biblioteca, termini de novetat i format i clica en Cercar.

| Cerca d                    | e les últimes novetats |
|----------------------------|------------------------|
| Seleccioneu la biblioteca: | Catàleg complet >      |
| Veure les novetats de:     | Última setmana 🔻       |
| Format                     | <b>T</b>               |
| Ordenar per                | Autor/Títol            |
| Veure en llista            | 10 •                   |
|                            |                        |
|                            | Cercar Netejar         |
|                            |                        |

#### COM PODEM ELABORAR UNA BIBLIOGRAFIA?

- a) Efectuem una consulta.
- b) Marquem els documents que ens interessen, clicant amb el ratolí sobre la casella que hi ha al costat de cada document:

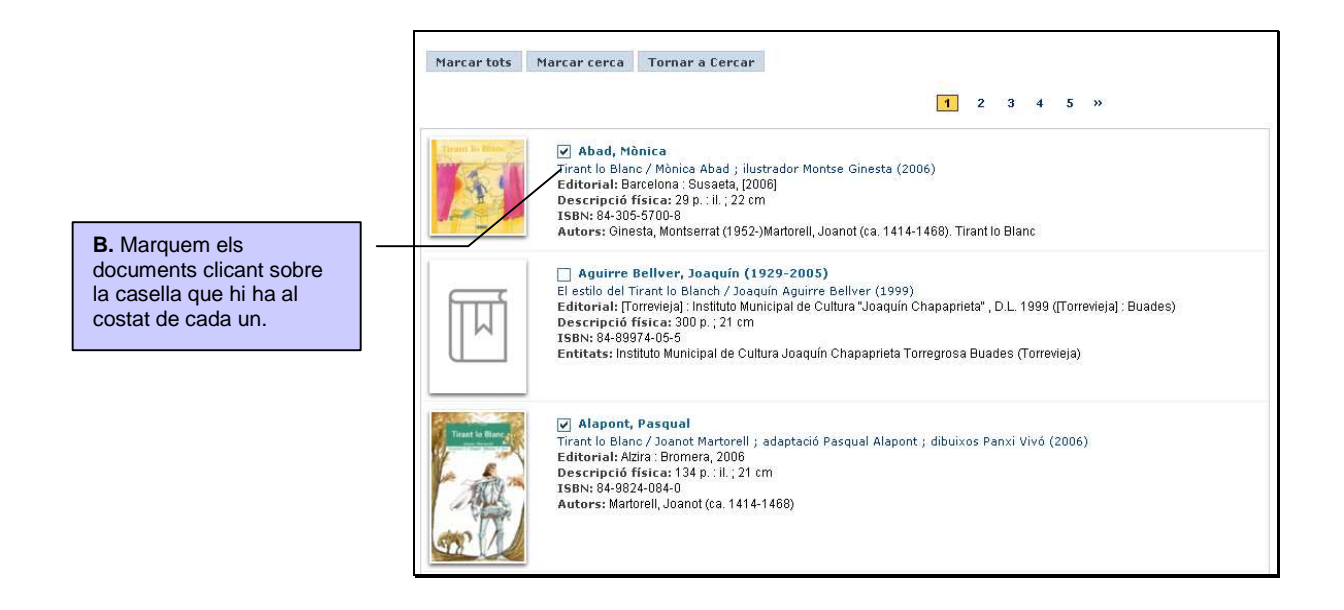

c) Cliquem amb el ratolí en el botó Marcats que hi ha en la part superior de la pantalla:

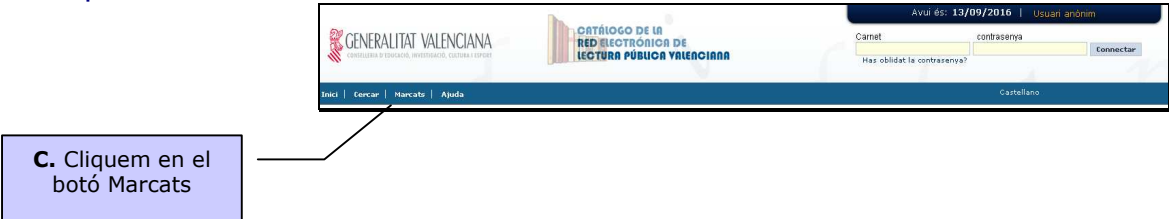

- d) Apareix una llista amb els documents marcats.
- e) A continuació, seleccionem des de l'opció Enviar que ens genere un fitxer, el visualitze en pantalla o ens el remeta per correu electrònic. Cliquem amb el ratolí en Acceptar.

| E. Seleccionem que                                                              | ens                               | ]                                                                 | Documents marcats                                                      |                    |
|---------------------------------------------------------------------------------|-----------------------------------|-------------------------------------------------------------------|------------------------------------------------------------------------|--------------------|
| genere un fitxer,<br>visualitze en pantal<br>ens el remita per co<br>electrònic | el<br>la o<br>rreu                | Eliviar<br>Correu electrònic                                      | per email  Format Bibliografia Acceptar Assumple absysNET bibliografia |                    |
|                                                                                 | -                                 | arcar Tots Tornar a Cercar                                        |                                                                        | Registres 1/2 de 2 |
|                                                                                 | ✓ Ab<br>Tirant<br>✓ Ala<br>firant | ad, Mònica<br>Io Blanc (2006)<br>pont, Pasqual<br>Io Blanc (2006) |                                                                        |                    |
| <b>D.</b> Apareixen<br>els documents<br>marcats                                 | Desm                              | arcar Tots Tornar a Cercar                                        |                                                                        | Registres 1/2 de 2 |

# **OPINIONS DELS LECTORS**

Pots llegir les opinions dels altres usuaris i deixar les teues pròpies des de la descripció de cada document:

|                                          |                                                                                       |                                                                             |                                      |                                            |                |            |         | Visualització                       | ó Etiquete |
|------------------------------------------|---------------------------------------------------------------------------------------|-----------------------------------------------------------------------------|--------------------------------------|--------------------------------------------|----------------|------------|---------|-------------------------------------|------------|
| CA                                       | NTIAGO                                                                                |                                                                             |                                      | Autor: Posteguillo (                       | Gómez, Santi   | ago        |         |                                     |            |
| POS                                      | Títol: Els assassins de l'emperador : l'ascens de Trajà, el primer emperador hispà de |                                                                             |                                      |                                            |                |            |         |                                     |            |
|                                          | SSASSINS                                                                              | la història / Santiago Posteguillo ; traducció de Marta Olivé i Raquel Solá |                                      |                                            |                |            |         |                                     |            |
| L'EM                                     | PERADOR                                                                               | Edició: 1ª ed                                                               |                                      |                                            |                |            |         |                                     |            |
|                                          | Artester.                                                                             |                                                                             | Deservices                           | ditorial: Barcelona :                      | Columna, 20    | 12         |         |                                     |            |
|                                          | TIT                                                                                   | 1                                                                           | Descripc                             | 10 fisica: 1213 p. : m.                    | apas, II. ; 24 | cm         |         |                                     |            |
|                                          |                                                                                       |                                                                             |                                      | Notes: En el lomo:<br>Notes: Bibliografía: | 929            | 04         |         |                                     |            |
|                                          |                                                                                       |                                                                             |                                      | ISBN: 978-84-664.                          | 1505-7         | .00        |         |                                     |            |
| d'exempla                                | rs disponibles                                                                        | <b>0</b> / Nº de                                                            | vegades prest                        | at: 11<br>Reserv                           | ar             |            |         |                                     |            |
| Cod.Bar.                                 | Biblioteca                                                                            | Sucursal                                                                    | Localització                         | Tipus d'exemplar                           | Signatura      | Sign.Supl. | Id.Vol. | Disponibilitat                      | Supor      |
| 7712842                                  | València<br>(BPE)                                                                     |                                                                             | Préstec                              | P adults valencià                          | V N POS<br>ass |            |         | Disponible després<br>de 30/09/2016 | Llibres    |
|                                          | Sueca                                                                                 |                                                                             | General                              | P adults valencià                          | N POS ass      |            |         | Disponible després                  | Llibres    |
| 6897640                                  | 00000                                                                                 |                                                                             |                                      |                                            |                |            |         | de 03/10/2016                       |            |
| 6897640                                  |                                                                                       |                                                                             |                                      | Reserv                                     | ar             |            |         | de 03/10/2016                       |            |
| 6897640<br>Opinions (                    | dels lectors                                                                          | Nota mitia                                                                  | na 5/5)                              | Reserv                                     | ar             |            |         | de 03/10/2016                       | eva opinić |
| 6897640<br>Opinions (<br>1 opinion       | dels lectors<br>s enviades (                                                          | Nota mitja                                                                  | na 5/5)                              | Reserv                                     | ar             |            |         | de 03/10/2016                       | eva opinie |
| Opinions (<br>1 opinions<br>Un gran Ilit | dels lectors<br>s enviades (<br>Imprescidit<br>re                                     | Nota mitja<br>Dle, per: Ar                                                  | na 5/5)<br>Nànim, 13/09              | Reserv<br>/2016 12:54                      | ar             |            |         | de 03/10/2016                       | eva opinio |
| Opinions o<br>1 opinions<br>Un gran Ilit | dels lectors<br>s enviades (<br>Imprescidit<br>re                                     | Nota mitja<br>Dle, per: An                                                  | na 5/5)<br>1ònim, 13/09              | Reserv<br>/2016 12:54                      | ar             |            |         | de 03/10/2016                       | eva opinić |
| Opinions of 1 opinion:                   | dels lectors<br>s enviades (<br>Imprescidit<br>re                                     | Nota mitja<br>ble, per: An<br>'opinió                                       | na 5/5)<br>110nim, 13/09<br>d'altres | Reserv<br>/2016 12:54                      | ar             | Dei        | ka la   | de 03/10/2016                       | eva opinió |

#### COM POTS ACCEDIR COM A USUARI IDENTIFICAT?

- a) Només poden accedir a la zona personalitzada aquelles persones que tinguen carnet de lector de l'eXLPV expedit per qualsevol biblioteca integrada en la dita xarxa.
- **b)** Per a accedir-hi, heu de conéixer el vostre número de carnet, que apareix en el mateix carnet, i la clau, que us facilita la biblioteca a petició vostra.

|                                                       | CATÁLOGO DE LA<br>REDELECTRÓNICA DE<br>LECTURA PÚBLICA VALENCIANA |  | Avui és: 13/09/2016   Usuari anònim  |                          |  |  |
|-------------------------------------------------------|-------------------------------------------------------------------|--|--------------------------------------|--------------------------|--|--|
| CONFILIERA D'EDUCACIÓ, INVESTIGACIÓ, CULTURA L'EDPORT |                                                                   |  | Carnet<br>Has oblidat la contrasenya | contrasenya<br>Connectar |  |  |
|                                                       | Introduïu el 🛛 —                                                  |  |                                      |                          |  |  |
|                                                       | número de<br>carnet i la clau                                     |  |                                      |                          |  |  |

c) Una vegada identificat, ja es pot accedir a la zona personal o enviar un comentari al bibliotecari.

| CONSTRUCTOR OF STORAGE, INVESTIGACIO, CULTURA FEDERAT | CATÁIOGO DE LA<br>RED ELECTRÓNICA DE<br>LECTURA PÚBLICA VALENCIANA | Avui és: 13/09/2016   Tancar sessió Nombre  La meya biblioteca   Suggeriments i Comentaris  Àlise Aregir |
|-------------------------------------------------------|--------------------------------------------------------------------|----------------------------------------------------------------------------------------------------|
|                                                       | Accés a l'àrea<br>personal                                         |                                                                                                    |
|                                                       |                                                                    | Comentaris al<br>bibliotecari                                                                            |

d) En La meua biblioteca pots consultar les teues dades, canviar la contrasenya, veure i renovar els teus préstecs, consultar l'estat dels teus suggeriments de compra i comentaris, veure les notificacions.

|                                              |                                                        |                                          | Nombre Apelli                         | ido Apellido                                                                                                    |                                 |             |          |  |                      |
|----------------------------------------------|--------------------------------------------------------|------------------------------------------|---------------------------------------|----------------------------------------------------------------------------------------------------|---------------------------------|-------------|----------|--|----------------------|
| ector                                        |                                                        |                                          |                                       |                                                                                                    |                                 |             |          |  |                      |
|                                              | Nº lector<br>89898989<br>Cognoms<br>Apellido Apellido, | Nombre                                   |                                       | Té<br># 1<br># 1                                                                                                    | préstec(s)<br>reserva(s)        |             |          |  |                      |
| Alias                                        |                                                        |                                          |                                       | -                                                                                                    |                                 |             |          |  | Dades personals      |
| Direcció                                     | Avda. Constitució                                      | Valencia Valencia                        |                                       |                                                                                                    |                                 |             |          |  |                      |
| E-mail                                       | catalogoxipv@gv                                        | a.es                                     |                                       |                                                                                                    |                                 |             |          |  |                      |
| Missatge                                     |                                                        |                                          |                                       |                                                                                                    |                                 |             |          |  |                      |
|                                              |                                                        |                                          |                                       |                                                                                                    |                                 |             |          |  |                      |
| anvi de contrase                             | Contrasenya Actu                                       | al                                       | 13                                    | Nova Contrasenya                                                                                                    |                                 |             |          |  |                      |
|                                              |                                                        |                                          | Confirmació f                         | Nova Contrasenya                                                                                                    |                                 | Ac          | ceptar   |  | Canvi de contrasenva |
| anvi d'àlies                                 |                                                        |                                          |                                       |                                                                                                    |                                 |             |          |  |                      |
|                                              |                                                        | N                                        | ou àlies                              |                                                                                                    | Acceptar                        |             |          |  |                      |
|                                              |                                                        |                                          |                                       |                                                                                                    |                                 |             |          |  |                      |
| réstecs                                      |                                                        |                                          |                                       |                                                                                                    |                                 |             |          |  |                      |
| Biblioteca<br>DGLB Valencia.<br>Biblioteques | D.G. del Llibre i                                      | Sucursal<br>SB Servei de<br>Biblioteques | Títol<br>La catalogació<br>especiales | n de los materiales                                                                                                    | Data de devolució<br>13/10/2016 | Descarregar | Renovar  |  | Documents en préste  |
| eserves                                      |                                                        |                                          |                                       |                                                                                                    |                                 |             |          |  |                      |
| Biblioteca                                   | Sucursal                                               |                                          | Titol                                 | Estat                                                                                                    |                                 | Orden       |          |  |                      |
| Valencia (RBM)                               | ALM Francesc Alm                                       | ela i Vives (Valencia)                   | La chica del tren                     | Disponible despr&#                                                                                                    | xe9;s de 07/10/2016 :           | 23:59 1     | Esborrar |  |                      |
| Valencia (RBM)                               | BPM Nova Al-Russ                                       | safi (Valencia)                          | La chica del tren                     | Disponible despr&#</th><th>xe9;s de 03/10/2016 :</th><th>23:59 1</th><th>Esborrar</th><th></th><th></th></tr><tr><td>listes de distribu</td><td>ció</td><td></td><td></td><td></td><td></td><td></td><td></td><td></td><td></td></tr><tr><td>Titol (</td><td>Col·lecció</td><td>Nombre</td><td>Data pr</td><td>evista</td><td>Data d'arrit</td><td>ada</td><td></td><td></td><td></td></tr><tr><td>siderates</td><td></td><td></td><td></td><td></td><td></td><td></td><td>Afegir</td><td></td><td></td></tr><tr><td>Autor</td><td>Títol</td><td>Estat</td><td>Cost aproxin</td><td>nat</td><td>Qu</td><td>iantitat</td><td></td><td></td><td></td></tr><tr><td>ensultes emmaga</td><td>tzemades (DSI)</td><td></td><td></td><td></td><td></td><td></td><td>•</td><td></td><td></td></tr><tr><td></td><td></td><td></td><td></td><td></td><td></td><td></td><td></td><td></td><td></td></tr><tr><td>uggeriments i Co</td><td>omentaris</td><td></td><td></td><td></td><td></td><td></td><td></td><td></td><td></td></tr><tr><td>Data de registre</td><td>9</td><td>Estat</td><td>Comenta</td><td>ri</td><td>Nota per al lector</td><td></td><td></td><td></td><td></td></tr><tr><td>ls meus enllaços</td><td></td><td></td><td></td><td></td><td></td><td></td><td></td><td></td><td></td></tr><tr><td></td><td>vinalá</td><td></td><td></td><td></td><td></td><td></td><td></td><td></td><td></td></tr><tr><td></td><td>rinció</td><td></td><td></td><td></td><td></td><td></td><td></td><td>I</td><td></td></tr></tbody></table> |                                 |             |          |  |                      |

e) Pots renovar els teus préstecs, abans de sobrepassar la data de devolució, marcant la casella a la dreta del document i fent clic en el botó Renovar

| Biblioteca                                       | Sucursal                     | Títol                                           | Data de devolució | Descarregar | Renoval |
|--------------------------------------------------|------------------------------|-------------------------------------------------|-------------------|-------------|---------|
| DGLB Valencia. D.G. del Llibre i<br>Biblioteques | SB Servei de<br>Biblioteques | La catalogación de los materiales<br>especiales | 13/10/2016        |             |         |
|                                                  |                              |                                                 |                   |             |         |